## Protocole création classe virtuelle pour élève

1-Sur Google, rechercher « ma classe a la maison CNED »

| <section-header></section-header>                                                                                                    |                     |                                                          |          |                                                                                                    |
|----------------------------------------------------------------------------------------------------|---------------------|----------------------------------------------------------|----------|----------------------------------------------------------------------------------------------------|
| 2 – Sélectionner                                                                                                    | 3 – Sélectionner    |                                                          |          |                                                                                                    |
| CLASSE                                                                                                    | « Créer un compte   | ? »                                                      |          | ACADÉMIE     Numériou     Contesto     Contesto     Contesto      Contesto      C |
|                                                                                                    | -                   |                                                          | >        | our un accès complet à ce site, veuillez créer un compte utilisateur.<br>Créer un compte                                                                                                    |
|                                                                                                    | et « Accepter les c | ondition                                                 | s d      | l'utilisation »                                                                                                    |
| 4 – Remplir le formulaire                                                                                                    |                     |                                                          |          |                                                                                                    |
| Nom utilisateur : première lettre du prénom suivie<br>du nom de famille                                                                                                    |                     | <ul> <li>Créer un o<br/>Nom<br/>d'utilisateur</li> </ul> | om;<br>9 | Le nom d'utilisateur ne peur pas être vide<br>Le nom d'utilisateur ne peur pas être vide<br>Le mot de passe doit comporter au moins 8 caractère(s), au moins 1<br>chiffre(s), au moins 1 majuscule(s), au moins 1<br>caractère(s) non-alohanuménque(s) teis caue * ou #                                                                                                    |
| Mot de passe :<br>première lettre du prénom en MAJUSCULE<br>deuxième lettre du prénom en minuscule<br>troisième lettre du prénom en minuscule<br>quatrième lettre : @<br>cinquième, sixième, septième et huitième lettres :<br>année de naissance ex : 2008 |                     | Mot de passe                                             | 0        | ×                                                                                                    |
|                                                                                                    |                     | Prénom<br>Nom                                            | 0        | - Le mot de passe ne peut pas être vide Dans le cas de la France, sélectionnez votre académie                                                                                                    |
|                                                                                                    |                     | Académie (pour<br>la France<br>uniquement)               | 0        | Autre ¢<br>Dans le cas de la France, sélectionnez votre académie                                                                                                    |
| Prénom ·                                                                                                    |                     | Profil utilisateur                                       | 0        | Choisir ¢<br>Élève ¢                                                                                                    |
| Nom :<br>Académie : Normandie<br>Département : Manche<br>Profil utilisateur : élève                                                                                                    |                     |                                                          |          | Pour des raisons légales l'email à renseigner doit être celui d'un des<br>parents.<br>Pour les enseignants, vérifiez que vous avez utilisé votre adresse<br>académique.<br>Veillez à l'exactitude des données saisies dans les champs nom,<br>prénom, mail et département pour garantir votre accès au service.<br>La réception du courriel de confirmation d'inscription peut prendre<br>plusieurs minutes.                                                                                                    |
| <b>Adresse de courriel :</b> ADRESSE mél DE VOS<br>PARENTS                                                                                                    |                     | Adresse de<br>courriel<br>Courriel<br>(confirmation)     | 0        | Vérifiez les messages reçus dans vos courriers indésirables ou spans.                                                                                                    |
| <b>Adresse de courriel :</b> ADRESSE mé<br>PARENTS<br>(confirmation)                                                                                                    | I DE VOS            |                                                          |          | Créer mon compte Annuler                                                                                                    |